МИНИСТЕРСТВО ОБРАЗОВАНИЯ И НАУКИ РОССИЙСКОЙ ФЕДЕРАЦИИ ФЕДЕРАЛЬНОЕ ГОСУДАРСТВЕННОЕ БЮДЖЕТНОЕ ОБРАЗОВАТЕЛЬНОЕ УЧРЕЖДЕНИЕ ВЫСШЕГО ПРОФЕССИОНАЛЬНОГО ОБРАЗОВАНИЯ «ТУЛЬСКИЙ ГОСУДАРСТВЕННЫЙ УНИВЕРСИТЕТ» МЕДИЦИНСКИЙ ИНСТИТУТ

В.А. Хромушин, К.Ю. Китанина, В.И. Даильнев

# АНАЛИЗ СМЕРТНОСТИ НАСЕЛЕНИЯ

Методические рекомендации

Тула Издательство ТулГУ 2012 УДК 61:002; 311:614; 519.22

*Хромушин, В.А.* **Анализ смертности населения**: методические рекомендации / В.А. Хромушин, К.Ю. Китанина, В.И. Даильнев – Тула: Изд-во ТулГУ, 2012. – С.20.

Методические рекомендации подготовлены на базе кафедры «Санитарно-гигиенические и профилактические дисциплины» и утверждены на Ученом Совете медицинского института ТулГУ (Протокол №\_\_\_\_\_ от «\_\_\_»\_\_\_\_2012г.).

Рецензент: Доктор медицинских наук, профессор Хадарцев А.А. (Тульский государственный университет).

Методические рекомендации предназначены для аспирантов и студентов лечебного факультета для выполнения аналитических расчетов по дисциплине «Общественное здоровье и здравоохранение» и для изучения аналитического программного обеспечения по дисциплине «Медицинская информатика».

> © Коллектив авторов, 2012 © ТулГУ, 2012

#### Введение

регистры чаще всего создаются Медицинские ПО проблемным направлениям здравоохранения с целью проведеуглубленного анализа, для ния выявления причинноследственных связей и принятия управленческих решений. Ведение таких регистров предусмотрено концепцией создания единой государственной информационной системы в сфере здравоохранения (приказ Минздравсоцразвития России от 28.04.2011г. № 364) для повышения эффективности деятельности здравоохранения.

В настоящее время во многих регионах России, в том числе в Тульской области, наблюдается неблагоприятная демографическая ситуация, характеризующаяся низкой рождаемостью и высокой смертностью. Накапливаемые на протяжении многих лет в регистре смертности данные являются исходной информацией для анализа и принятия управленческих решений.

Представленный материал является руководством В смертности выполнении анализа данных регистра населения Тульской области на практических занятиях по дисциплине «Общественное здоровье и здравоохранение», изучения аналитического программного ДЛЯ а также обеспечения по дисциплине «Медицинская информатика».

В частности, с помощью учебного программного обеспечения предусмотрена возможность расчета средней продолжительности жизни при различных условиях:

- период времени;
- пол;
- район Тульской области;
- класс по МКБ-Х;
- год дожития.

Кроме ΤΟΓΟ, программа позволяет подсчитать число смерти случаев ДО задаваемого года дожития CO следующими полями формируемой таблицы: пол, возраст, проживания город/село, семейное признак МКБ-Х, класс положение, образование, работа.

Для осуществления учебного процесса по данному материалу необходимы:

- компьютерный класс;

- учебное программное обеспечение **AnMedSS**;

- обезличенный исходный массив данных регистра смертности Тульской области (в полном объеме) за последние 5 лет.

## Учебно-целевые задачи

1. Изучить алгоритм расчета и аспекты его применения.

2. Изучить учебное программное обеспечение AnMedSS.

3. Уметь провести расчет с использованием компьютерной программы.

4. Уметь правильно оценить результат расчета.

5. Уметь сформулировать выводы.

# Базисные знания

Необходимо повторить лекционный материал по курсу «Медицинская информатика» и «Общественное здоровье и здравоохранение», в том числе правила кодирования множественных причин смерти и работу с регистром смертности.

В качестве литературы рекомендуется использовать источники [1-4].

# Алгоритм расчета и аспекты его применения

Расчет осуществляется в следующей последовательности:

1. Выбирается массив данных (путем экспорта данных из регистр смертности по Тульской области).

2. С помощью программы AnMedSS осуществляется:

А). В режиме «Средняя продолжительность жизни»:

- фильтрация данных по условиям отбора;

- подсчет общего числа отфильтрованных случаев;

- подсчет продолжительности жизни по каждому случаю (в годах, с округлением до месяца);

- суммирование продолжительности жизни по всем отобранным случаям;

- подсчет средней продолжительности жизни путем деления суммированной продолжительности жизни на общее число случаев отфильтрованного массива;

- подсчет числа случаев смерти до задаваемого возраста

дожития;

- вычисление процента случаев смерти до задаваемого возраста дожития по отношению к общему числу случаев отфильтрованного массива.

Б). В режиме «Анализ»:

- фильтрация данных по задаваемому промежутку времени и по условию не превышения задаваемого возраста дожития;

- подсчет числа случаев в таблице с полями: пол, возраст, класс МКБ-10 первоначальной причины смерти, признак проживания город/село, семейное положение, образование и работа (сгруппированные по убыванию числа случаев).

# Программное обеспечение

Программное обеспечение **AnMedSS** (рис.1) работает в среде Access 2003 и выше и позволяет автоматизировать изложенный алгоритм расчета.

| аналиськи следонных провология полочина промос<br>இейт Врака Вид Встрака Фордат Замон Серенс Олоо Спра<br>오니코 집 급 급 값 한 또 또 또 지 이 은 집 및 [1] 또 한 결 또 [3]<br>СРЕДНЯЯ ПРОДС | ека Adobe PDF<br>В   ▶= ▶×   ∰   @<br>РЛЖИТЕЛЬ | Велите вопрос<br>Велите вопрос<br>НОСТЬ ЖИЗНИ                   |
|----------------------------------------------------------------------------------------------------|------------------------------------------------|-----------------------------------------------------------------|
|                                                                                                    |                                                | Средняя продолжительность жизни:<br>Условие отбора<br>Результат |
| Операции с данными                                                                                                    |                                                | Аналис:<br>Условие отбора<br>Результат                          |
|                                                                                                    |                                                |                                                                 |
| АНАЛИЗ СМЕР                                                                                                    | тности н                                       | АСЕЛЕНИЯ                                                        |

Рис. 1. Внешний вид программы AnMedSS

Перед началом работы с программой необходимо создать папку (например, **MedSS**), в которую разместить программу **AnMedSS** с расширением mdb или mde. В эту же папку следует скопировать входной массив данных medsbase.txt, первые строки которого показан на рис. 3.

Работа с программой начинается нажатием кнопки «Операции с данными» (рис. 1). В результате этого загружается режим импорта данных, показанный на рис. 2.

| Анализ смертности населения - [Выполнение операций экспорта данных]   |                |
|-----------------------------------------------------------------------|----------------|
| 📴 Файл Правка Вид Вставка Формат Записи Сервис Окно Справка Adobe PDF | Введите вопрос |
| : 🗹 • 1 🖬 11 🕼 11 🖉 11 🖉 12 📾 12 11 12 11 12 11 12 12 12 12 12 12 12  |                |
| ИМПОРТ ДАННЫХ<br>Путь к папке для импорта данных: Immedes             |                |
| Наличие файла medsbase.txt:                                           |                |
| 61151411 байт                                                         |                |
| Импорт                                                                |                |
| УДАЛЕНИЕ ДАННЫХ                                                       |                |
| Входные данные:                                                       |                |
| าสองหนุล พอนอยสอง.                                                    |                |
| Удаление Просмотр                                                     |                |
|                                                                       |                |
| ОПЕРАЦИИ С БАЗОЙ                                                      |                |

Рис. 2. Режим импорта исходных данных

Затем необходимо нажать кнопку «Просмотр» (рис. 2) и убедиться в наличии загруженного массива данных за 5 лет. Если массив отсутствует или загруженный массив не соответствует требуемому периоду времени, то необходимо удалить загруженный массив кнопкой «Удаление», а затем нажать кнопку «Импорт» (рис. 2). При этом необходимо перед началом импорта убедиться в наличии данных по присутствию информации о размере файла medsbase.txt и правильности указания пути в этому файлу. При необходимо мости путь к файлу можно изменить.

Необходимо отметить, что загружаемый массив исходных данных может иметь значительное число строк (примерно 150 тыс. строк). По этой причине операция импорта может занять время до 1 мин.

После осуществления операции импорта данных необходимо кнопкой «Просмотр» (рис. 2) убедиться в наличии загруженного массива исходных данных (рис. 4).

| 📱 medsbase.txt - WordPad                                                                                         |
|----------------------------------------------------------------------------------------------------|
| Файл Правка Вид Вставка Формат Справка                                                                           |
|                                                                                                    |
| "N": "U1": "U2": "V2": "S1": "N1": "S2": "N2": "D1": "F1": "F2": "F3": "P1": "R1": "R2": "V3": "W1": "K1": "U7". |
| "U8";"U9";"U10";"U11";"U12";"Z2";"U13";"U14";"U15";"U16";"U17";"V5";"O2";"O3";"M1";"H1";"D2";"                   |
| T2";"P2";"V6";"V7";"L1";"B1";"B2";"B3";"B4";"B1T";"B2T";"B3T";"B4T";"Y1";"Y2";"Y3";"Y4";"B5";"                   |
| B6";"B7";"B8";"B9";"B5T";"B6T";"B7T";"B8T";"B9T";"W2";"H2";"Z1";"A1";"A2";"VS";"MR";"BX";"ST";                   |
| "ZN";"FV";"KV";"U11S";"U12S";"Z2S";"U13S";"R1M";"F1M";"F2M";"F3M";"VTO";"SN";"F11";"F12";"F13"                   |
| ;"F14";"F15";"F16";"F21";"F22";"F23";"F24";"F25";"F26";"F31";"F32";"F33";"F34";"F35";"F36";"F4                   |
| 1";"F42";"F43";"F44";"F45";"F46";"DV"                                                                            |
| 1;"1027100686293";7040100000,00;1;70401;86060;;;4.10.2007 0:00:00;"-";"-";"-";2;28.5.1922                        |
| 0:00:00;4.10.2007                                                                                                |
| 0:00:00;;;;7000000000,00;7040100000,00;1;;;;;7000000000,00;7040100000,00;1;7040137300,00;2;2;                    |
| 3;10;1;;;2;"Гаврилова Ирина Алексеевна";"НЕВРОЛОГ";3;"I63.9";;;;"Инфаркт                                         |
| мозга";;;;1;0;0;0;"167.2";;;;;"Атероцереоросклероз";;;;;;0;;;;2;;"163.9";;;;;;;;;;;;;;;;;;;;;;;;;;;;;;;;;;;;     |
| 2, #10271006862828, TO40100000 00, 1, TO401, 86061,10 10 2007 0.00,00,8 8.8 8.8 8.9 8.0 2.007                    |
| 2,102/100002237;/040100000,00;1;/0401;66001;;;19.10.2007.0:00:00;;"";2;30.3.1937                                 |
| 0.00.00.00.7000000000 00.7040100000 00.1                                                                         |
| 6:10:1:::2:"Украинченко Нина Георлиевна":"тералевт":3:".198.4":".144.9":::"нелостаточность                       |
| легочная";"Болезнь легочная обструктивная                                                                        |
| хроническая";;;0;1;0;0;0;;;;;;;;;0;;;2;;"J44.9";;;;;;;;;;;;;;;;;;;;;;;;;;;;;;;;;;;                               |
| 3;"1027100686293";7040100000,00;1;70401;86062;;;2.11.2007 0:00:00;"-";"-";"-";2;17.2.1918                        |
| 0:00:00;2.11.2007                                                                                                |
| 0:00:00;;;;;7000000000,00;7024800000,00;1;;;;;;7000000000,00;7040100000,00;1;7040137300,00;2;2;                  |
| 7;10;1;;;2;"Дагаева Анна Викторовна";"терапевт";3;"I25.8";"I25.1";;;"Недостаточность                             |
| коронарная хроническая";"Болезнь сердца                                                                          |
| атеросклеротическая";;;0;1;0;0;;;;;;;0;1;2;;"I25.1";;;;;;;;;;;;;;;;;;;;;;;;;;;;;;;;;;;;                          |

## Рис. 3. Первые строки входного массива данных

| 🤌 Анализ смертности населения - [z_MedsbasePr : запрос на выборку] |        |               |            |       |       |        |       |       |              |      |     |     |    |            |            |    |     |      |            |            |
|--------------------------------------------------------------------|--------|---------------|------------|-------|-------|--------|-------|-------|--------------|------|-----|-----|----|------------|------------|----|-----|------|------------|------------|
| 1 ==                                                               | Файл   | Правка Вид    | Вставка Ф  | ормат | Запи  | си Сер | вис ( | Окно  | Справка Ado  | be P | DF  |     |    |            |            |    | Вве | дите | вопрос     | ć          |
|                                                                    | 2      |               | LV D. 1990 | 1     | -     |        |       | - 1.4 |              |      |     | 1.0 |    |            |            |    |     |      |            |            |
| : 🔛                                                                |        | 🖪 🖪 🖉 🛆       |            | 17    | 3     | i↓ X↓  | ¥ 🗄   | YIA   | 8   🛌 💌   🕅  | 1 %  | 8 - |     | -  |            |            |    |     |      |            |            |
|                                                                    | N      | U1            | U2         | V2    | S1    | N1     | S2    | N2    | D1 F         | 1    | F2  | F3  | P1 | R1         | R2         | V3 | W1  | K1   | U7         | U8         |
|                                                                    | 308436 | 1027100686293 | 7040100000 | 1     | 70401 | 86060  |       |       | 04.10.2007 - | -    |     | -   | 2  | 28.05.1922 | 04.10.2007 |    |     |      | 7000000000 | 7040100000 |
|                                                                    | 308437 | 1027100686293 | 7040100000 | 1     | 70401 | 86061  |       |       | 19.10.2007 - | -    |     | -   | 2  | 30.03.1937 | 19.10.2007 |    |     |      | 700000000  | 7040100000 |
|                                                                    | 308438 | 1027100686293 | 7040100000 | 1     | 70401 | 86062  |       |       | 02.11.2007 - | -    |     | -   | 2  | 17.02.1918 | 02.11.2007 |    |     |      | 700000000  | 7024800000 |
|                                                                    | 308439 | 1027100686293 | 7040100000 | 1     | 70401 | 86064  |       |       | 20.11.2007 - | -    |     | -   | 2  | 24.01.1952 | 19.11.2007 |    |     |      | 700000000  | 7040100000 |
|                                                                    | 308440 | 1027100686293 | 7040100000 | 1     | 70401 | 86063  |       |       | 08.11.2007 - | -    |     | -   | 2  | 16.05.1952 | 08.11.2007 |    |     |      | 700000000  | 7040100000 |
|                                                                    | 308441 | 1027100686293 | 7040100000 | 1     | 70401 | 86065  |       |       | 26.11.2007 - | -    |     | -   | 2  | 06.05.1921 | 25.11.2007 |    |     |      | 700000000  | 7040100000 |
|                                                                    | 308442 | 1027100686293 | 7040100000 | 1     | 70401 | 86066  |       |       | 29.11.2007 - | -    |     | -   | 2  | 08.10.1915 | 28.11.2007 |    |     |      | 700000000  | 7023200000 |
|                                                                    | 308443 | 1027100686293 | 7040100000 | 1     | 70401 | 86067  |       |       | 29.11.2007 - | -    |     | -   | 1  | 12.02.1924 | 28.11.2007 |    |     |      | 700000000  | 7021800000 |
|                                                                    | 308444 | 1027100686293 | 7040100000 | 1     | 70401 | 86068  |       |       | 04.12.2007 - | -    |     | -   | 2  | 21.12.1921 | 04.12.2007 |    |     |      | 700000000  | 7040100000 |
|                                                                    | 308445 | 1027100686293 | 7040100000 | 1     | 70401 | 86069  |       |       | 05.12.2007 - | -    |     | -   | 2  | 20.06.1928 | 05.12.2007 |    |     |      | 700000000  | 7040100000 |
|                                                                    | 308446 | 1027100686293 | 7040100000 | 1     | 70401 | 86070  |       |       | 10.12.2007 - | -    |     | -   | 2  | 14.01.1929 | 10.12.2007 |    |     |      | 700000000  | 7040100000 |
|                                                                    | 308447 | 1027100686293 | 7040100000 | 1     | 70401 | 86071  |       |       | 11.12.2007 - | -    |     | -   | 1  | 22.02.1929 | 11.12.2007 |    |     |      | 700000000  | 7040100000 |
|                                                                    | 308448 | 1027100686293 | 7040100000 | 1     | 70401 | 86072  |       |       | 14.12.2007 - | -    |     | -   | 2  | 25.05.1941 | 13.12.2007 |    |     |      | 700000000  | 7040100000 |
|                                                                    | 308449 | 1027100686293 | 7040100000 | 1     | 70401 | 86074  |       |       | 20.12.2007 - | -    |     | -   | 2  | 09.10.1910 | 20.12.2007 |    |     |      | 700000000  | 7040100000 |
|                                                                    | 308450 | 1027100686293 | 7040100000 | 1     | 70401 | 86073  |       |       | 16.12.2007 - | -    |     | -   | 1  | 25.11.1931 | 15.12.2007 |    |     |      | 700000000  | 7040100000 |
|                                                                    | 308451 | 1027100686293 | 7040100000 | 1     | 70401 | 86075  |       |       | 22.12.2007 - | -    |     | -   | 1  | 14.03.1949 | 22.12.2007 |    |     |      | 700000000  | 7040100000 |
|                                                                    | 308452 | 1027100750852 | 7040100000 | 1     | 70401 | 88314  |       |       | 02.10.2007 - | -    |     | -   | 1  | 28.06.1939 | 01.10.2007 |    |     |      | 700000000  | 7040100000 |
|                                                                    | 308453 | 1027100750852 | 7040100000 | 1     | 70401 | 88317  |       |       | 02.10.2007 - | -    |     | -   | 2  | 06.09.1955 | 01.10.2007 |    |     |      | 700000000  | 7040100000 |
|                                                                    | 308454 | 1027100750852 | 7040100000 | 1     | 70401 | 88319  |       |       | 02.10.2007 - | -    |     | -   | 2  | 17.03.1926 | 01.10.2007 |    |     |      | 700000000  | 7040100000 |
|                                                                    | 308455 | 1027100750852 | 7040100000 | 1     | 70401 | 88320  |       |       | 03.10.2007 - | -    |     | -   | 1  | 20.01.1973 | 01.10.2007 |    |     |      | 700000000  | 7040100000 |
|                                                                    | 308456 | 1027100750852 | 7040100000 | 1     | 70401 | 88322  |       |       | 04.10.2007 - | -    |     | -   | 1  | 20.02.1933 | 04.10.2007 |    |     |      | 700000000  | 7040100000 |
|                                                                    | 308457 | 1027100750852 | 7040100000 | 1     | 70401 | 88315  |       |       | 04.10.2007 - | -    |     | -   | 1  | 31.12.1971 | 01.10.2007 |    |     |      | 700000000  | 7040100000 |
|                                                                    | 308458 | 1027100750852 | 7040100000 | 1     | 70401 | 88316  |       |       | 04.10.2007 - | -    |     | -   | 2  | 10.08.1935 | 03.10.2007 |    |     |      | 700000000  | 7040100000 |
|                                                                    | 308459 | 1027100750852 | 7040100000 | 1     | 70401 | 88323  |       |       | 04.10.2007 - | -    |     | -   | 1  | 12.02.1958 | 04.10.2007 |    |     |      | 700000000  | 7040100000 |
|                                                                    | 308460 | 1027100750852 | 7040100000 | 1     | 70401 | 88324  |       |       | 04.10.2007 - | -    | 1   | -   | 1  | 10.06.1920 | 02.10.2007 |    |     |      | 700000000  | 7040100000 |
|                                                                    | 308461 | 1027100750852 | 7040100000 | 1     | 70401 | 88326  |       |       | 05.10.2007 - | -    |     | -   | 1  | 10.04.1956 | 04.10.2007 |    |     |      | 700000000  | 7040100000 |
|                                                                    | 308462 | 1027100750852 | 7040100000 | 1     | 70401 | 88327  |       |       | 06.10.2007 - | -    |     | -   | 1  | 01.04.1985 | 05.10.2007 |    |     |      | 700000000  | 7040100000 |
|                                                                    | 308463 | 1027100750852 | 7040100000 | 1     | 70401 | 88328  |       |       | 06.10.2007 - | -    |     | -   | 1  | 18.04.1958 | 05.10.2007 |    |     |      | 700000000  | 7040100000 |
|                                                                    | 308464 | 1027100750852 | 7040100000 | 1     | 70401 | 88325  |       |       | 06.10.2007 - | -    |     | -   | 1  | 24.12.1974 | 04.10.2007 |    |     |      | 700000000  | 7021800000 |
|                                                                    | 308465 | 1027100750852 | 7040100000 | 1     | 70401 | 88329  |       |       | 06.10.2007 - | -    |     | -   | 1  | 27.03.1969 | 05.10.2007 |    |     |      | 700000000  | 7040100000 |
|                                                                    | 308466 | 1027100750852 | 7040100000 | 1     | 70401 | 88330  |       |       | 08.10.2007 - | -    |     | -   | 2  | 10.10.1940 | 07.10.2007 |    |     |      | 700000000  | 7040100000 |
|                                                                    | 308467 | 1027100750852 | 7040100000 | 1     | 70401 | 88334  |       |       | 08.10.2007 - | -    |     | -   | 2  | 07.01.1937 | 07.10.2007 |    |     |      | 700000000  | 7040100000 |
|                                                                    | 308468 | 1027100750852 | 7040100000 | 1     | 70401 | 88335  |       |       | 08.10.2007 - | -    |     | -   | 1  | 14.01.1956 | 07.10.2007 |    |     |      | 700000000  | 7040100000 |
|                                                                    | 308469 | 1027100750852 | 7040100000 | 1     | 70401 | 88333  |       |       | 08.10.2007 - | -    |     | -   | 2  | 20.11.1927 | 08.10.2007 |    |     |      | 700000000  | 7023200000 |

Рис. 4. Режим просмотра исходных данных

Следующим шагом в расчете необходимо нажать кнопку «Условие отбора» режима «Средняя продолжительность жизни» (рис. 1). В результате этого будет загружен режим задания условий отбора данных (рис. 5). Поля «Начало периода», «Окончание периода» и «Год дожития» обязательно должны быть заполнены. Остальные поля могут быть не заполненными, что будет означать отсутствия условия, соответствующего пустому полю ввода.

Результат расчета можно вывести нажатием кнопки «Результат расчета» (рис. 5) из режима задания условий отбора данных или кнопки «Результат» режима «Средняя продолжительность жизни» (рис. 1) из главной кнопочной формы.

Процедура расчета занимает время примерно 1,5 мин, о чем будет свидетельствовать предупредительная надпись в режиме задания условий отбора (рис. 5).

Меняя условия отбора можно получать различные результаты, такие как средняя продолжительность жизни по классам МКБ-Х для различных территорий Тульской области, которые отсутствуют в медицинской статистической информации.

| 🔎 Анализ смертности населения - [f_U | lst : форма]                                  |                                    |
|--------------------------------------|-----------------------------------------------|------------------------------------|
| 🛅 Файл Правка Вид Вставка Форма      | т <u>З</u> аписи С <u>е</u> рвис <u>О</u> кно | <u>С</u> правка Ado <u>b</u> e PDF |
| i 🔽 • i 🔒 🖏 🎒 🔍 爷 i 🕺 🛍              | 7 🛃 🖓 🕌 🖁 🖓                                   | 7   🏔   🕨 🕅   🚰   🛅 🖬 🛛 🔘          |
| ввод усл                             | ОВИЙ ОТБОРА ДАН                               | <u>ІНЫХ</u>                        |
| Начало периода:                      | 01.01.2011                                    |                                    |
| Окончание периода:                   | 31.12.2011                                    |                                    |
| Пол:                                 |                                               | (1 - мужской, 2 - женский)         |
| Территория:                          |                                               |                                    |
| Класс по МКБ-Х:                      | 11                                            |                                    |
| Год дожития:                         | 55                                            |                                    |
| Pe                                   | езультат расчета                              |                                    |
|                                      | STOP                                          |                                    |
| YC1                                  | ювия отбора                                   |                                    |

Рис. 5. Режим задания условий отбора данных

#### Результаты расчета средней продолжительности жизни

<u>Условия:</u>

```
Начало периода: 01.01.2011 Окончание периода: 31.12.2011
Класс по МКБ-Х: 11
Пол: (1 - мужской, 2 - женский)
Территория:
Год дожития: 55 лет
Результаты расчета:
Число случаев: 1142
Средняя продолжительность жизни: 57,496
Доля не доживших (в %): 44,921
Число не доживших: 513
РИС. 6. РЕЗУЛЬТАТ РАСЧЕТА
```

В режиме «Анализ» кнопкой «Условие отбора» (рис. 1) вызывается форма ввода (рис. 7), с помощью которой можно сформировать массив данных для дальнейшего мно-гофакторного анализа.

| 🔎 Анализ смертности населения - [f_UslMassiv : форма]                                 |
|---------------------------------------------------------------------------------------|
| 🔚 Файл Правка Вид Вставка Формат Записи Сервис <u>О</u> кно <u>С</u> правка Adobe PDF |
| ! 🕊 -   🛃 💐   🛃 🔍 🌮   ೫ 🖦 👘   ୭   🧶   ≙↓ ఔ↓   🍞 🎦 🍸   АА   ▶≈ 🚧   🚰   👼 🛅 -   @       |
| <u>ВВОД УСЛОВИЙ ОТБОРА ДАННЫХ</u>                                                     |
| Начало периода: 01.01.2011                                                            |
| Окончание периода: 31.12.2011                                                         |
| Год дожития: 55                                                                       |
| Просмотр массива                                                                      |
| Экспорт массива                                                                       |
| STOP                                                                                  |
| УСЛОВИЯ ОТБОРА                                                                        |

Рис. 7. Задание условий формирования массива данных

Задав начало и окончание анализируемого периода времени, а также возраст дожития, кнопкой «Просмотр массива» можно первоначально просмотреть массив, а затем кнопкой «Экспорт массива» (рис.7) сформировать внешний файл данных anmedss.txt, предназначенных для многофакторного анализа другими аналитическими программами.

Вид просматриваемого массива показан на рис. 8.

По завершению экспорта данных появится информационное окно (рис. 9).

После этого необходимо закрыть форму формирования массива (рис. 7), нажав на кнопку «Стоп».

Затем для анализа смертности встроенными в программу средствами вызывается кнопочная форма просмотра аналитических таблиц (рис. 10). Для этого необходимо нажать кнопку «Результат» режима «Анализ» (рис. 1).

Кнопками формы просмотра аналитических таблиц (рис. 10) можно сформировать различные таблицы (рис. 11 – 15) с различным числом колонок. При этом в первом столбце будет отображаться суммарное число случаев смерти, сгруппированное по убыванию.

Таким образом, на первых строках таблиц (рис. 11 – 15) будут отображаться наиболее часто встречающиеся случаи. По ним можно оценивать ситуацию для принятия мер по снижению смертности.

При использовании этих таблиц необходимо учитывать следующие особенности:

1. Суммарное число случаев увеличивается по мере уменьшения числа анализируемых факторов.

2. Таблицы выводятся в виде запросов. Для переноса их в Excel или Word можно воспользоваться копированием после выделения таблицы через область выделения (область выделения всей таблицы находится в верхнем левом углу окна).

3. Таблицы формируются только после экспорта (кнопка «Экспорт массива» на рис. 7).

4. При различных условиях (возраст дожития, начало и окончание анализируемого интервала времени) будут формироваться различные таблицы, что позволяет анализировать ситуацию по годам и возрасту дожития. В частности, важной аналитической информацией можно считать случаи не дожития до заданного возраста.

| 2 | Анали        | всме | ертности насе       | ления          | - [z_          | ExpMas         | ssiv : 3 | апрос н |
|---|--------------|------|---------------------|----------------|----------------|----------------|----------|---------|
| 1 | <u>Ф</u> айл | Пр   | авка <u>В</u> ид Во | т <u>а</u> вка | Фор <u>м</u> а | ат <u>З</u> аг | иси (    | Ервис   |
| 1 | 2 - ا 🕞      | 1 🔃  | 🖪 🖪 🖤               | χ 🗈            |                | 19             | A   A    | A V     |
|   | index        | PP   | ∨zrMonth            | Klass          | UU9            | QQ2            | QQ3      | MM1     |
| ► | 0            | 1    | 64,58333333         | 4              | 1              | 1              | 3        | 6       |
|   | 0            | 1    | 67,666666667        | 2              | 1              | 1              | 3        | 10      |
|   | 1            | 1    | 21,33333333         | 11             | 2              | 2              | 3        | 9       |
|   | 0            | 1    | 77,41666667         | 9              | 1              | 1              | 3        | 6       |
|   | 0            | 1    | 73,5                | 2              | 2              | 1              | 5        | 6       |
|   | 0            | 1    | 70,25               | 2              | 1              | 1              | 5        | 6       |
|   | 0            | 2    | 84,25               | 2              | 1              | 1              | 6        | 6       |
|   | 0            | 2    | 76,41666667         | 2              | 1              | 1              | 6        | 6       |
|   | 0            | 1    | 93,08333333         | 9              | 1              | 1              | 7        | 6       |
|   | 0            | 2    | 81,25               | 9              | 1              | 1              | 7        | 6       |
|   | 0            | 1    | 62,58333333         | 9              | 1              | 1              | 5        | 6       |
|   | 0            | 2    | 87,5                | 9              | 1              | 1              | 1        | 6       |
|   | 0            | 1    | 78,83333333         | 2              | 1              | 1              | 3        | 6       |
|   | 0            | 2    | 71,91666667         | 9              | 1              | 1              | 5        | 6       |
|   | 0            | 2    | 78,08333333         | 9              | 1              | 1              | 7        | 6       |
|   | 0            | 2    | 75,5                | 9              | 1              | 1              | 6        | 6       |
|   | 0            | 2    | 89,41666667         | 2              | 1              | 1              | 5        | 6       |
|   | 1            | 1    | 53,08333333         | 2              | 1              | 1              | 5        | 10      |
|   | 0            | 2    | 66,08333333         | 9              | 1              | 1              | 5        | 6       |
|   | 0            | 2    | 72,5                | 9              | 1              | 2              | 5        | 10      |
|   | 0            | 2    | 70,5                | 2              | 1              | 2              | 5        | 10      |
|   | 0            | 2    | 82,08333333         | 9              | 1              | 2              | 9        | 10      |
|   | 0            | 2    | 86,16666667         | 9              | 1              | 2              | 6        | 10      |
|   | 0            | 2    | 89                  | 9              | 1              | 2              | 5        | 10      |
|   | 0            | 2    | 83,5                | 9              | 1              | 2              | - 7      | 10      |
|   | 0            | 2    | 71,08333333         | 4              | 1              | 2              | 5        | 10      |
|   | 0            | 1    | 70,91666667         | 2              | 1              | 2              | 5        | 10      |
|   | 0            | 1    | 64,166666667        | 2              | 1              | 1              | 3        | 10      |
|   | 0            | 2    | 85,83333333         | 9              | 1              | 1              | 5        | 10      |
|   | 0            | 2    | 80,33333333         | 9              | 2              | 2              | - 7      | 10      |

Рис. 8. Вид просматриваемого массива

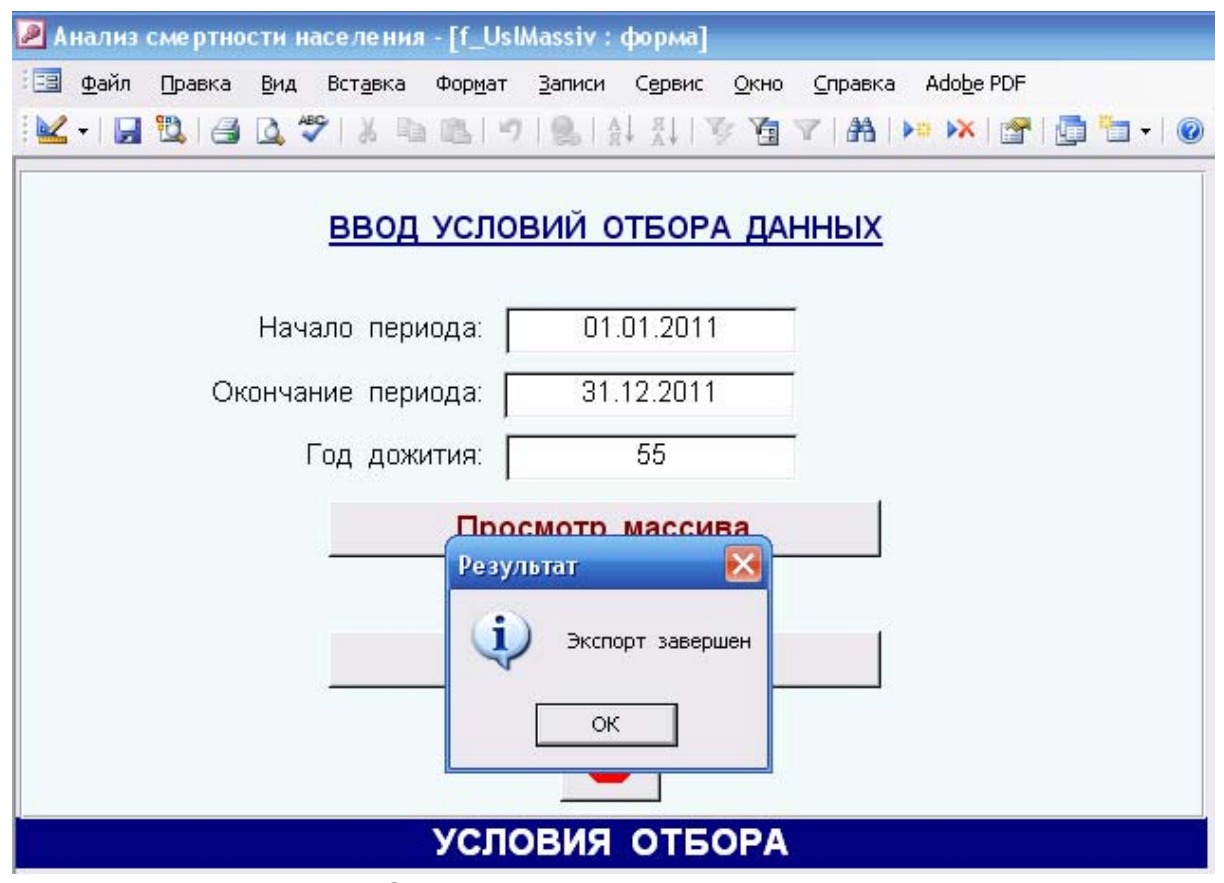

## Рис. 9. Завершение экспорта данных

| 🔎 Анализ смертности населения - [f_Analys : форма]                         |                     |
|----------------------------------------------------------------------------|---------------------|
| 🗄 📴 Файл Правка Вид Вставка Формат Записи Сервис Окно Справка Adob         | <u>p</u> e PDF      |
| <sup>1</sup> 🐱 - I 🛃 😫 💁 🏷 I X 🖻 🛍 I 🤊 I 🗶 I A I I 🌾 🔀 I 🗯 🕅               | <   🖀   📑 🖬 •   🞯 📮 |
| Пол, возраст, класс МКБ-10, признак город/село, семья, образование, работа | Просмотр            |
| Пол, возраст, класс МКБ-10, признак город/село, семья, образование         | Просмотр            |
| Пол, возраст, класс МКБ-10, признак город/село, семья                      | Просмотр            |
| Пол, возраст, класс МКБ-10, признак город/село                             | Просмотр            |
| Пол, возраст, класс МКБ-10                                                 | Просмотр            |
| Пол, класс МКБ-10                                                          | Просмотр            |
| STOP                                                                       |                     |
| АНАЛИЗ СМЕРТНОСТИ НАСЕЛЕНИЯ                                                |                     |

Рис. 10. Кнопочная форма просмотра аналитических таблиц

| 2         | Анализ       | сме рт | ности нас        | еления-[z_An                     | MedSS_2:за                  | прос на          | выборку]            |                   |
|-----------|--------------|--------|------------------|----------------------------------|-----------------------------|------------------|---------------------|-------------------|
| 1 25      | <u>Ф</u> айл | Правк  | :а <u>В</u> ид В | Зст <u>а</u> вка Фор <u>м</u> ат | <u>З</u> аписи С <u>е</u> р | вис <u>О</u> кно | о <u>С</u> правка А | do <u>b</u> e PDF |
| 1         | 2 - ا 🔒      | 10     | 3 🗳 🖑            | X 🗈 🛍   🔊                        |                             | 1 🌾 🚡            | V A .               | 🖂   📠 🖉           |
|           | Кол-во       | Пол    | Возраст          | Класс МКБ-10                     | Город/село                  | Семья            | Образование         | Работал           |
| ►         | 28           | 1      | 0                | 18                               | 0                           | 3                | 9                   | 10                |
|           | 28           | 1      | 0                | 20                               | 0                           | 3                | 9                   | 10                |
|           | 10           | 2      | 0                | 18                               | 0                           | 3                | 9                   | 10                |
|           | 10           | 1      | 54               | 9                                | 1                           | 1                | 3                   | 6                 |
|           | 9            | 1      | 0                | 9                                | 0                           | 3                | 9                   | 10                |
|           | 9            | 1      | 54               | 9                                | 1                           | 1                | 3                   | 3                 |
|           | 8            | 1      | 52               | 9                                | 1                           | 1                | 3                   | 6                 |
|           | 8            | 1      | 53               | 9                                | 1                           | 1                | 5                   | 4                 |
|           | 8            | 2      | 0                | 20                               | 0                           | 3                | 9                   | 10                |
|           | 8            | 1      | 52               | 9                                | 1                           | 1                | 5                   | 6                 |
|           | 8            | 1      | 54               | 9                                | 1                           | 1                | 5                   | 9                 |
|           | 8            | 2      | 53               | 2                                | 1                           | 1                | 3                   | 6                 |
|           | 7            | 1      | 49               | 9                                | 1                           | 1                | 5                   | 4                 |
|           | 7            | 1      | 54               | 2                                | 1                           | 1                | 3                   | 6                 |
|           | 6            | 1      | 52               | 2                                | 1                           | 1                | 3                   | 6                 |
|           | 6            | 1      | 30               | 20                               | 1                           | 2                | 5                   | 9                 |
|           | 6            | 2      | 54               | 9                                | 1                           | 1                | 5                   | 6                 |
|           | 6            | 1      | 54               | 9                                | 1                           | 2                | 3                   | 6                 |
|           | 6            | 1      | 38               | 20                               | 1                           | 2                | 5                   | 9                 |
| $\square$ | 5            | 1      | 29               | 20                               | 1                           | 2                | 5                   | 9                 |
| $\square$ | 5            | 1      | 52               | 2                                | 1                           | 1                | 3                   | 3                 |
| $\square$ | 5            | 1      | 54               | 2                                | 2                           | 1                | 3                   | 6                 |
| $\square$ | 5            | 1      | 46               | 20                               | 1                           | 2                | 5                   | 9                 |
|           | 5            | 1      | 17               | 20                               | 1                           | 2                | 6                   | 7                 |
|           | 5            | 1      | 47               | 9                                | 1                           | 1                | 3                   | 6                 |
| $\square$ | 5            | 1      | 50               | 9                                | 1                           | 2                | 3                   | 10                |
| $\square$ | 5            | 1      | 53               | 2                                | 1                           | 1                | 5                   | 6                 |
| $\square$ | 5            | 1      | 22               | 20                               | 1                           | 2                | 5                   | - 9               |
| $\square$ | 5            | 2      | 52               | 2                                | 1                           | 1                | 3                   | 6                 |
| $\square$ | 5            | 1      | 32               | 20                               | 1                           | 2                | 5                   | - 9               |
|           | 5            | 2      | 0                | 9                                | 1                           | 1                | 7                   | 6                 |
|           | 5            | 1      | 31               | 20                               | 2                           | 2                | 5                   | 9                 |
|           | 5            | 1      | U                | 10                               | U                           | 3                | 9                   | 10                |
| 3ar       | пись: 🚺      | ΠÌ     | 1                | 🕨 🕨 🗮 из 4                       | 126                         |                  |                     |                   |

Рис. 11. Число случаев по признакам пол, возраст, класс МКБ-10 первоначальной причины смерти, город/село, семья, образование, работа

| 2         | Анализ (     | сме рт | ности нас       | еления-[z_An                     | MedSS_3:за                  | прос на         | выборку]             |
|-----------|--------------|--------|-----------------|----------------------------------|-----------------------------|-----------------|----------------------|
| 1         | <u>Ф</u> айл | Правк  | а <u>В</u> ид I | Вст <u>а</u> вка Фор <u>м</u> ат | <u>З</u> аписи С <u>е</u> р | вис <u>О</u> кн | ю <u>С</u> правка Ас |
| 1         | 2 -   🔒      | 1      | 🗐 🛕 💞           | 1 % 🖻 🛍 🖻                        | R VR &                      | 🌾 🍯             | Y   🐴   🜬            |
|           | Кол-во       | Пол    | Возраст         | Класс МКБ-10                     | Город/село                  | Семья           | Образование          |
| ►         | 29           | 1      | 0               | 20                               | 0                           | 3               | 9                    |
|           | 28           | 1      | 0               | 18                               | 0                           | 3               | 9                    |
|           | 26           | 1      | 54              | 9                                | 1                           | 1               | 3                    |
|           | 20           | 1      | 54              | 9                                | 1                           | 1               | 5                    |
|           | 18           | 1      | 53              | 9                                | 1                           | 1               | 5                    |
|           | 15           | 1      | 51              | 9                                | 1                           | 1               | 3                    |
|           | 15           | 1      | 53              | 9                                | 1                           | 1               | 3                    |
|           | 15           | 1      | 52              | 9                                | 1                           | 1               | 3                    |
|           | 14           | 1      | 49              | 9                                | 1                           | 1               | 5                    |
|           | 14           | 1      | 52              | 9                                | 1                           | 1               | 5                    |
|           | 13           | 1      | 52              | 2                                | 1                           | 1               | 3                    |
|           | 13           | 1      | 54              | 2                                | 1                           | 1               | 3                    |
|           | 12           | 1      | 47              | 9                                | 1                           | 1               | 3                    |
|           | 12           | 2      | 53              | 2                                | 1                           | 1               | 3                    |
|           | 11           | 1      | 49              | 9                                | 1                           | 2               | 5                    |
|           | 11           | 1      | 54              | 9                                | 1                           | 2               | 3                    |
|           | 11           | 1      | 53              | 9                                | 2                           | 1               | 5                    |
|           | 10           | 1      | 49              | 9                                | 1                           | 1               | 3                    |
|           | 10           | 1      | 53              | 2                                | 1                           | 1               | 5                    |
| $\square$ | 10           | 2      | 0               | 18                               | 0                           | 3               | 9                    |
| $\square$ | 9            | 1      | 53              | 2                                | 1                           | 1               | 3                    |
|           | 9            | 1      | 52              | 9                                | 1                           | 2               | 3                    |
| $\square$ | 9            | 1      | 51              | 9                                | 1                           | 1               | 1                    |
| $\square$ | 9            | 1      | 51              | 9                                | 1                           | 2               | 3                    |
| $\square$ | 9            | 1      | 51              | 2                                | 1                           | 1               | 3                    |
| $\vdash$  | 9            | 1      | 49              | 9                                | 1                           | 2               |                      |
| $\vdash$  | 9            | 1      | 27              | 20                               | 1                           | 2               |                      |
| $\vdash$  | 9            | 1      | 46              | 9                                | 1                           | 2               |                      |
| $\vdash$  | 9            | 1      | 38              | 9                                | 1                           | 2               | 3                    |
| $\vdash$  | 9            | 1      | U<br>24         | 9                                | U                           | 3               | 9                    |
|           | 9            | 1      | 34              | 20                               | 1                           | 2               |                      |
|           | 8            | 1      | 44<br>E4        | 9                                | 1                           | 1               | 5                    |
|           | 8            | 1      | 51              | 9                                | 1                           | 1               |                      |
| 3ar       | пись: 🚺      | ÌΞ     | 1               | ▶ № №* из 3                      | 100                         |                 |                      |

Рис. 12. Число случаев по признакам пол, возраст, класс МКБ-10 первоначальной причины смерти, город/село, семья, образование

| Þ  | Анализ (     | сме рт | ности нас       | селения-[z_Ап                    | MedSS_4:за                  | апрос на         |
|----|--------------|--------|-----------------|----------------------------------|-----------------------------|------------------|
| 1  | <u>Ф</u> айл | Правк  | а <u>В</u> ид I | Вст <u>а</u> вка Фор <u>м</u> ат | <u>З</u> аписи С <u>е</u> р | овис <u>О</u> кн |
| 1  | 🖌 - 🛛 🛃      | 1      | 🗐 🛕 🖑           | X 🖻 🛍   K                        |                             | 1 🖗 🖉            |
|    | Кол-во       | Пол    | Возраст         | Класс МКБ-10                     | Город/село                  | Семья            |
| ►  | 55           | 1      | 54              | 9                                | 1                           | 1                |
|    | 41           | 1      | 52              | 9                                | 1                           | 1                |
|    | 41           | 1      | 53              | 9                                | 1                           | 1                |
|    | 37           | 1      | 51              | 9                                | 1                           | 1                |
|    | 29           | 1      | 0               | 20                               | 0                           | 3                |
|    | 29           | 1      | 49              | 9                                | 1                           | 1                |
|    | 29           | 1      | 54              | 2                                | 1                           | 1                |
|    | 28           | 1      | 0               | 18                               | 0                           | 3                |
|    | 25           | 1      | 49              | 9                                | 1                           | 2                |
|    | 23           | 1      | 53              | 2                                | 1                           | 1                |
|    | 22           | 1      | 50              | 9                                | 1                           | 1                |
|    | 22           | 1      | 47              | 9                                | 1                           | 1                |
|    | 21           | 1      | 54              | 9                                | 1                           | 2                |
|    | 21           | 1      | 53              | 9                                | 1                           | 2                |
|    | 20           | 1      | 52              | 2                                | 1                           | 1                |
|    | 19           | 2      | 53              | 2                                | 1                           | 1                |
|    | 19           | 1      | 52              | 9                                | 1                           | 2                |
|    | 19           | 1      | 53              | 9                                | 2                           | 1                |
|    | 18           | 1      | 46              | 9                                | 1                           | 2                |
|    | 18           | 1      | 45              | 9                                | 1                           | 1                |
|    | 18           | 1      | 32              | 20                               | 1                           | 2                |
|    | 18           | 2      | 52              | 2                                | 1                           | 1                |
|    | 17           | 1      | 51              | 9                                | 1                           | 2                |
|    | 16           | 1      | 50              | 9                                | 1                           | 2                |
|    | 16           | 1      | 54              | 9                                | 2                           | 2                |
|    | 16           | 1      | 30              | 20                               | 1                           | 2                |
|    | 16           | 1      | 54              | 9                                | 2                           | 1                |
|    | 16           | 2      | 52              | 9                                | 1                           | 1                |
|    | 16           | 1      | 38              | 9                                | 1                           | 2                |
|    | 16           | 1      | 25              | 20                               | 1                           | 2                |
|    | 15           | 1      | 48              | 9                                | 1                           | 1                |
|    | 15           | 1      | 46              | 9                                | 1                           | 1                |
|    | 15           | 1      | 27              | 20                               | 1                           | 2                |
| За | ись: 🚺       |        | 1               | ∩<br>1 ▶ ▶ ▶ ₩ из 1              | 1 1<br>1844                 | 1                |

Рис. 13. Число случаев по признакам пол, возраст, класс МКБ-10 первоначальной причины смерти, город/село, семья

| 2         | Анализ (     | сме рті | ности нас       | е ле ния         | - [z_An         | MedSS_         | 5:за  |
|-----------|--------------|---------|-----------------|------------------|-----------------|----------------|-------|
| 1         | <u>Ф</u> айл | Правка  | а <u>В</u> ид В | Зст <u>а</u> вка | Фор <u>м</u> ат | <u>З</u> аписи | Сер   |
| 1         | 2 -   🛃      | 14      | 🗿 🞑 🍣           | 1 X 🗈            | B. 1 9          |                | A ↓ A |
|           | Кол-во       | Пол     | Возраст         | Класс І          | ИКБ-10          | Город/         | село  |
| ►         | 27           | 1       | 54              |                  | 9               |                | 1     |
|           | 65           | 1       | 53              |                  | 9               |                | 1     |
|           | 64           | 1       | 52              |                  | 9               |                | 1     |
|           | 58           | 1       | 51              |                  | 9               |                | 1     |
|           | 57           | 1       | 49              |                  | 9               |                | 1     |
|           | 40           | 1       | 46              |                  | 9               |                | 1     |
|           | 39           | 1       | 50              |                  | 9               |                | 1     |
|           | 37           | 1       | 54              |                  | 2               |                | 1     |
|           | 35           | 1       | 47              |                  | 9               |                | 1     |
|           | 33           | 1       | 54              |                  | 9               |                | 2     |
|           | 31           | 1       | 0               |                  | 20              |                | 0     |
|           | 30           | 1       | 53              |                  | 2               |                | 1     |
|           | 30           | 1       | 45              |                  | 9               |                | 1     |
|           | 29           | 1       | 48              |                  | 9               |                | 1     |
|           | 29           | 1       | 53              |                  | 9               |                | 2     |
|           | 29           | 1       | 0               |                  | 18              |                | 0     |
|           | 27           | 2       | 52              |                  | 2               |                | 1     |
|           | 27           | 1       | 38              |                  | 9               |                | 1     |
|           | 26           | 2       | 52              |                  | 9               |                | 1     |
|           | 26           | 2       | 53              |                  | 2               |                | 1     |
|           | 26           | 1       | 54              |                  | 20              |                | 1     |
|           | 25           | 1       | 34              |                  | 20              |                | 1     |
|           | 25           | 1       | 39              |                  | 20              |                | 1     |
| $\square$ | 25           | 1       | 37              |                  | 20              |                | 1     |
|           | 25           | 1       | 32              |                  | 20              |                | 1     |
|           | 24           | 1       | 52              |                  | 9               |                | - 2   |
| $\vdash$  | 24           | 1       | 49              |                  | 20              |                |       |
| $\vdash$  | 24           | 1       | 50              |                  | 20              |                | 1     |
|           | 24           | 1       | 42              |                  | 20              |                |       |
|           | 24           | 1       | 30              |                  | 20              |                |       |
|           | 23           | 1       | 43<br>50        |                  | 9               |                |       |
|           | 23           | 1       | 52<br>50        |                  | 2               |                |       |
|           | 23           | 1       | 52<br>E A       |                  | 20              |                | 1     |
| 3a        | пись: 🚺      | ΠĒ      | 1               |                  | ▶ж из 1         | 164            |       |

Рис. 14. Число случаев по признакам пол, возраст, класс МКБ-10 первоначальной причины смерти, город/село

| 🔎 Анализ смертности населения - [z_AnMe |              |       |                 |                  |                 |   | 🔎 Анализ смертности населения - [z_AnM |                       |        |               |                  |                 |
|-----------------------------------------|--------------|-------|-----------------|------------------|-----------------|---|----------------------------------------|-----------------------|--------|---------------|------------------|-----------------|
| 1                                       | <u>Ф</u> айл | Правк | а <u>В</u> ид I | Вст <u>а</u> вка | Фор <u>м</u> ат | 3 | 1                                      | <u>=</u> <u>Ф</u> айл | Правка | а <u>В</u> ид | Вст <u>а</u> вка | Фор <u>м</u> ат |
| 1                                       | 2 - ا 🔒      | 1     | 🖻 🛕 💝           | 1 % 🗈            |                 | ) | 8                                      | 2 -   🔒               | 14     | 3 🖪 ŝ         | 9   X 🗅          | 12 9            |
|                                         | Кол-во       | Пол   | Возраст         | Класс            | МКБ-10          |   |                                        | Кол-во                | Пол    | Класс I       | МКБ-10           |                 |
| ▶                                       | 114          | 1     | 54              |                  | 9               |   | ►                                      | 1179                  | 1      |               | 20               |                 |
|                                         | 96           | 1     | 53              |                  | 9               |   |                                        | 1168                  | 1      |               | 9                |                 |
|                                         | 96           | 1     | 52              |                  | 9               |   |                                        | 408                   | 2      |               | 9                |                 |
|                                         | 82           | 1     | 51              |                  | 9               |   |                                        | 365                   | 1      |               | 11               |                 |
|                                         | 75           | 1     | 49              |                  | 9               |   |                                        | 310                   | 1      |               | 2                |                 |
|                                         | 58           | 1     | 46              |                  | 9               |   |                                        | 285                   | 2      |               | 20               |                 |
|                                         | 56           | 1     | 47              |                  | 9               |   |                                        | 268                   | 2      |               | 2                |                 |
|                                         | 55           | 1     | 50              |                  | 9               |   |                                        | 248                   | 1      |               | 18               |                 |
|                                         | 52           | 1     | 48              |                  | 9               |   |                                        | 222                   | 1      |               | 10               |                 |
|                                         | 45           | 1     | 54              |                  | 2               |   |                                        | 172                   | 1      |               | 1                |                 |
|                                         | 45           | 1     | 54              |                  | 20              |   |                                        | 148                   | 2      |               | 11               |                 |
|                                         | 43           | 1     | 52              |                  | 20              |   |                                        | 67                    | 2      |               | 18               |                 |
|                                         | 42           | 1     | 50              |                  | 20              |   |                                        | 59                    | 1      |               | 6                |                 |
|                                         | 41           | 1     | 49              |                  | 20              |   |                                        | 57                    | 2      |               | 10               |                 |
|                                         | 40           | 1     | 53              |                  | 2               |   |                                        | 52                    | 2      |               | 1                |                 |
|                                         | 40           | 1     | 37              |                  | 20              |   |                                        | 30                    | 1      |               | 4                |                 |
|                                         | 40           | 1     | 39              |                  | 20              |   |                                        | 27                    | 2      |               | 6                |                 |
|                                         | 40           | 1     | 45              |                  | 9               |   |                                        | 22                    | 2      |               | 4                |                 |
| $\square$                               | 40           | 1     | 32              |                  | 20              |   |                                        | 20                    | 1      |               | 14               |                 |
| $\square$                               | 37           | 1     | 38              |                  | 9               |   |                                        | 20                    | 2      |               | 14               |                 |
| $\square$                               | 37           | 1     | 53              |                  | 20              |   |                                        | 1/                    | 2      |               | 17               |                 |
| $\square$                               | 36           | 1     | 51              |                  | 20              |   |                                        | 8                     | 1      |               | 17               |                 |
| $\square$                               | 35           | 1     | 34              |                  | 20              |   |                                        | 4                     | 1      |               | 13               |                 |
| $\vdash$                                | 35<br>05     | 2     | 53              |                  | 2               |   |                                        | 4                     | 2      |               | 13               |                 |
| $\vdash$                                | 35<br>25     | 1     | 30              |                  | 20              |   |                                        | 3                     | 2      |               | 16               |                 |
| $\vdash$                                | 35<br>25     | 1     | 28              |                  | 20              |   | -                                      | 3                     | 1      |               | 10               |                 |
| $\vdash$                                | 30<br>24     | 1     | 0               |                  | 0               |   |                                        |                       | 1      |               | 19               |                 |
| $\vdash$                                | 34<br>24     | 1     | 40              |                  | 9<br>20         |   |                                        | 2                     | 1      |               | 10               |                 |
|                                         | 34           | 1     | 40              |                  | 20              |   |                                        | 2 2                   | 2      |               | 19               |                 |
|                                         | 33           | 2     | 42<br>50        |                  | 20              |   |                                        | 2 2                   | 1      |               | 16               |                 |
|                                         | 33           | 2     | 50              |                  | 2               |   |                                        | 1                     | 1      |               | 12               |                 |
|                                         | 33           | 2     | 52              |                  | 9               |   |                                        | 1                     | 1      |               | 8                |                 |
|                                         | 22           | 1     | 40              | <u> </u>         | 10              |   |                                        |                       |        |               |                  |                 |
| Запись: 🚺 🔹 1 🕨 🕅 ж. из 646 За          |              |       |                 |                  |                 |   |                                        |                       |        |               | 1 🕨 🛃            | ▶Ж из 35        |

Рис. 15. Число случаев по признакам пол, возраст и без него, класс МКБ-10 первоначальной причины смерти

# Пример расчета

Средняя продолжительность жизни по классам МКБ-Х

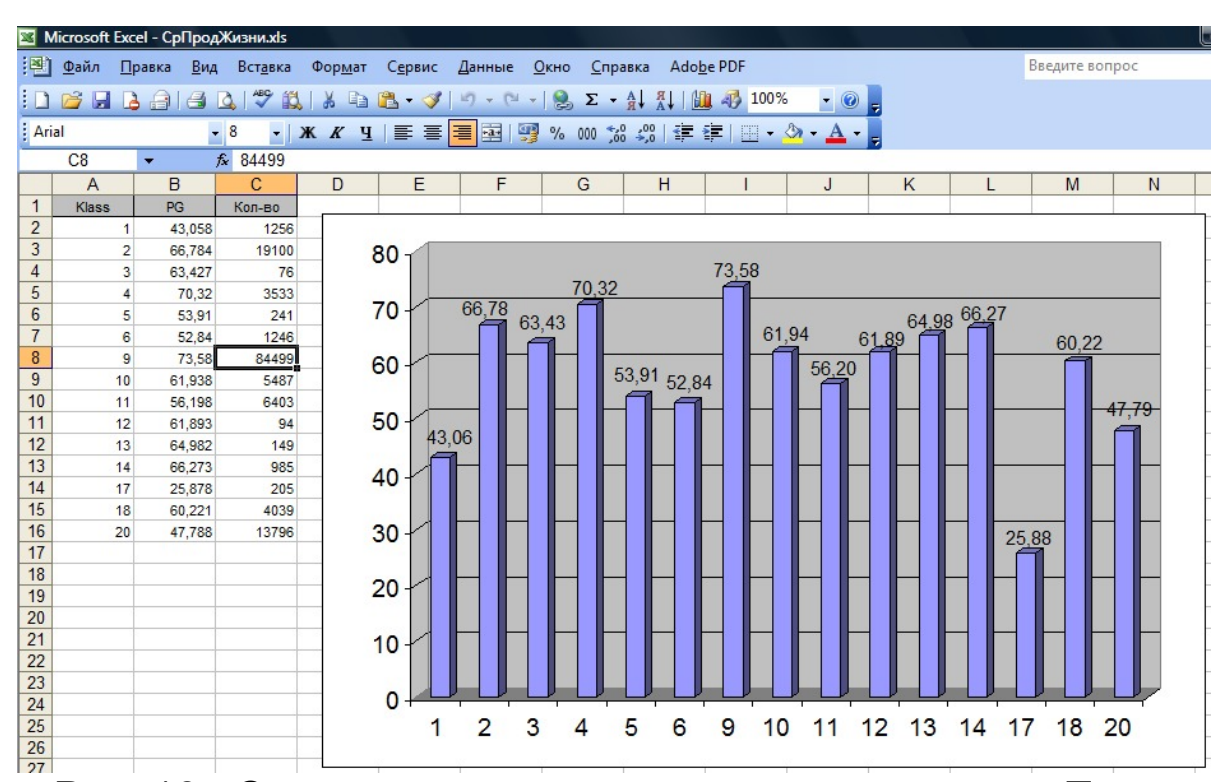

Рис. 16. Средняя продолжительность жизни по Тульской области по классам МКБ-Х в 2007 – 2011 годах

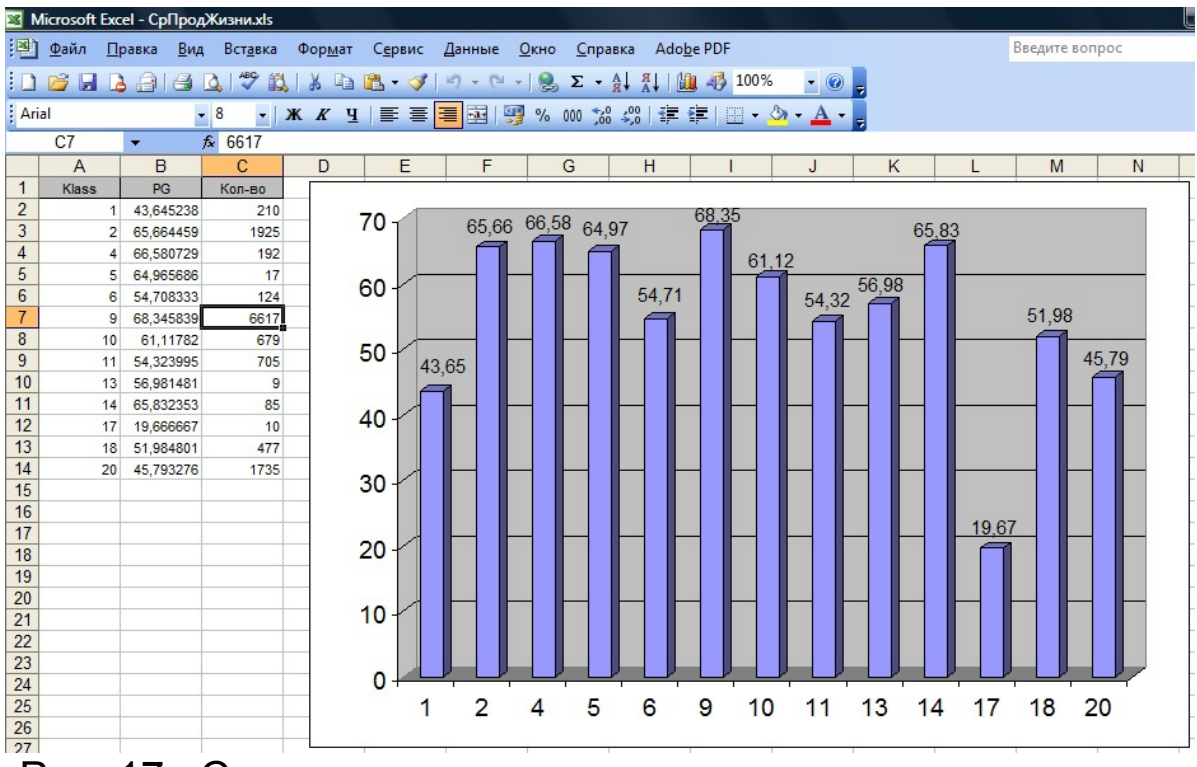

Рис. 17. Средняя продолжительность жизни мужчин по Тульской области по классам МКБ-Х в 2011 году

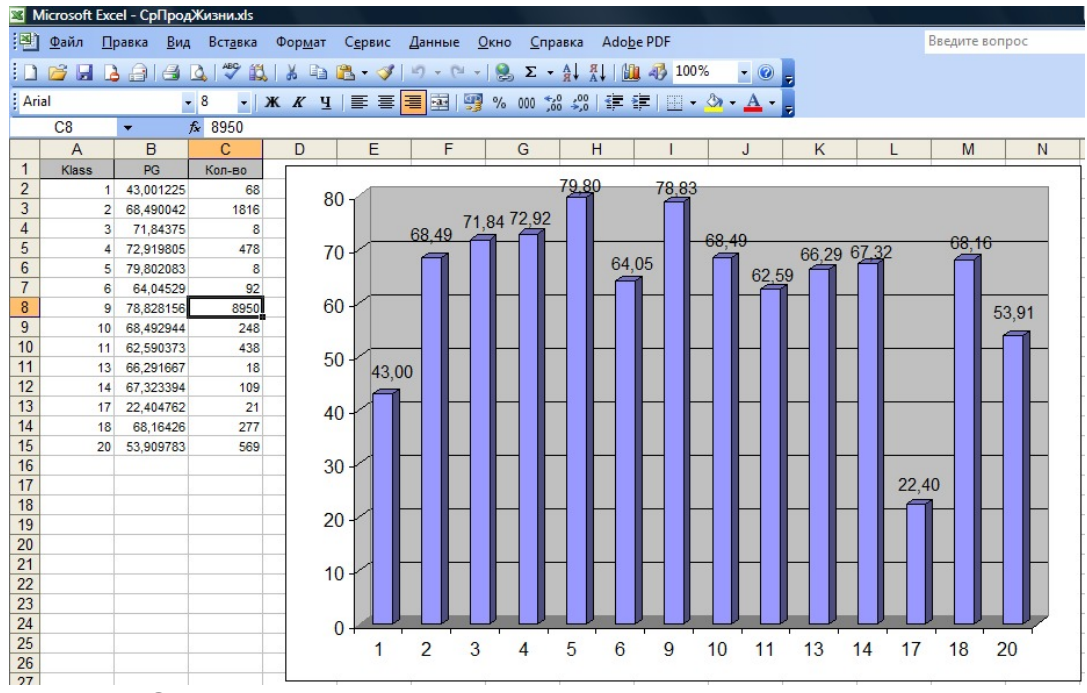

Рис. 18. Средняя продолжительность жизни женщин по Тульской области по классам МКБ-Х в 2011 году

## Рекомендации по выполнению расчетов

В соответствие с тематикой выполняемого студентом аналитического расчета целесообразно:

1. Выполнять расчет в полном объеме исследуемых факторов (например, расчет средней продолжительности жизни по всем годам и по каждому полу для исследуемой территории).

2. Результаты расчетов сводить с диаграммы или графики (как показано в приведенном примере расчета).

3. Использовать количество случаев для оценки распространенности случаев.

4. Оценивать процент случаев не дожития до заданного возраста как оценку ущерба экономике страны с необходимыми пояснениями.

5. Показать тенденции (линию тренда на графике с отображением R<sup>2</sup>, уравнения и следующего периода).

6. Оценивать наиболее часто встречающиеся случаи при различных анализируемых факторах: пол, возраст, класс МКБ-Х первоначальной причины смерти, признак город/село, семья, образование, работа.

Аспиранты выполняют расчет для оценки состояния дел по исследуемой тематике (чаще всего по соответствующе-

му классу МКБ-Х), придерживаясь рекомендаций, изложенных выше для студентов.

## Формулировка выводов

1. В выводах следует количественно оценить факторы по их приоритетности как проблемы с оценкой тенденций при необходимости.

2. Прежде всего, необходимо отразить подмеченные особенности, которые являются не очевидными, в том числе неизвестными (например, характерные для рассматриваемой территории).

3. Попытаться аргументировано объяснить (интерпретировать) результат по п.2 с медицинской точки зрения, ссылаясь на литературные источники.

## Список литературы

- Хромушин, В.А. Алгоритмы и анализ медицинских данных / В.А. Хромушин, А.А. Хадарцев, В.Ф. Бучель, О.В. Хромушин // Учебное пособие. – Тула: «Тульский полиграфист», 2010. – 123с.
- 2. *Хромушин, В.А.* Информатизация здравоохранения / В.А. Хромушин, А.В. Черешнев, Т.В. Честнова // Учебное пособие. Тула: ТулГУ, 2007. 207с.
- Международная статистическая классификация болезней и проблем, связанных со здоровьем. Десятый пересмотр. Том 2 (сборник инструкций). – Женева: Всемирная организация здравоохранения, 1995. – 180с.
- Ромодановский, П.О. Судебно-медицинская документация / П.О. Ромодановский, Е.Х. Баринов, З.П. Чернявская, Е.В. Гридасов, В.А. Хромушин // Учебное пособие. – Тула: Изд-во «Тульский полиграфист», 2010. – 140с.

Изд. лиц. ЛР №020300 от 12.02.97. Подписано в печать 15.09.12. Формат бумаги 60х84 1/16. Бумага офсетная. Усл. печ. л. 1,2. Уч.-изд.л. 1,0. Тираж 100 экз. Заказ 201. Тульский государствен. университет, 300012, г.Тула, просп. Ленина, 92.

Отпечатано в издательстве ТулГУ, 300012, г.Тула, просп. Ленина, 95.